## SPA300/SPA500 Series IP Phone에서 로컬 디렉 토리 검색

## 목표

SPA300/SPA500 Series IP Phone에는 로컬 네트워크에서 전화 내선 번호를 검색할 수 있는 메뉴 인터페이스가 있습니다.로컬 디렉터리는 사용자의 이름과 성을 기준으로 검색할 수 있으 며 검색된 모든 일치 항목의 내선 번호를 표시합니다.

이 문서에서는 SPA300/SPA500 Series IP Phone에서 로컬 디렉토리를 검색하는 방법에 대해 설명합니다.

## 적용 가능한 디바이스

·SPA300 Series IP Phone

·SPA500 Series IP Phone

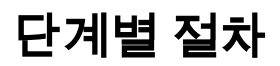

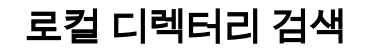

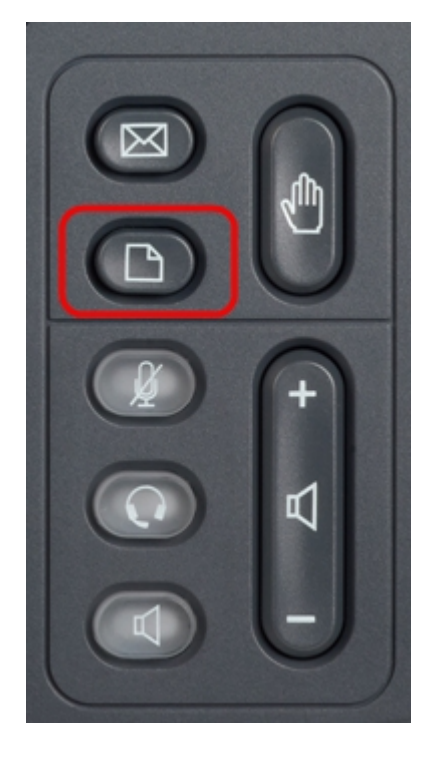

1단계. Setup 메뉴를 표시하려면 IP 전화의 Setup(설정) 버튼을 누릅니다.

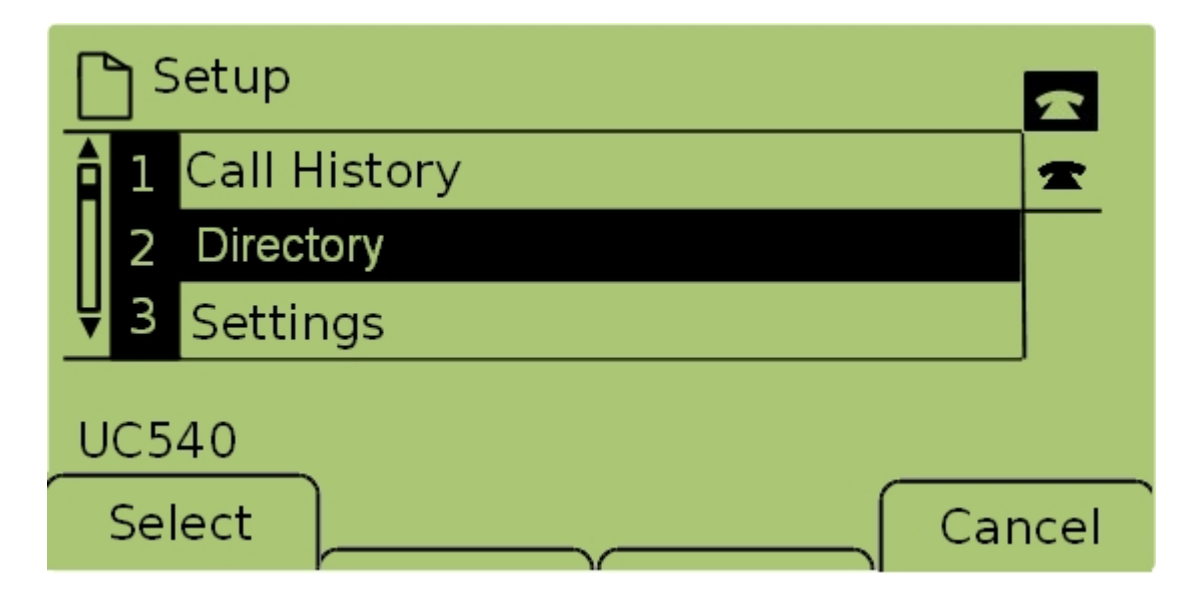

2단계. **디렉터리**를 선택하고 **선택**을 누르거나 2를 눌러 *로컬 서비스* 메뉴를 표시합니다.

|   | ٦L  | ocal Services       |        |
|---|-----|---------------------|--------|
|   | 1   | Local Directory     | *      |
|   | 2   | Local Speed Dial    |        |
| Ų | 3   | Personal Speed Dial |        |
| ι | JC5 | 40                  |        |
|   | Sel | ect                 | Cancel |

3단계. Local Directory(로컬 디렉토리)를 선택하고 Select(선택)를 누르거나 1을 눌러 Local Directory Search(로컬 디렉토리 검색) 화면을 표시합니다.

| Local Directory Search |    |       |        |  |  |
|------------------------|----|-------|--------|--|--|
| Last Name: Person      |    |       |        |  |  |
| First Name:            |    |       |        |  |  |
| mno 6 M N O            |    |       |        |  |  |
| Submit                 | << | Clear | Cancel |  |  |

4단계. Last Name(성) 필드에 검색할 사람의 성을 입력합니다. 이 글자에 해당하는 키를 눌러 검색합니다.같은 키를 반복해서 눌러 원하는 문자를 선택합니다. **참고:**성을 기준으로 검색하려면 성 필드를 비워 둡니다.검색 범위를 넓히려면 문자를 적게 입 력합니다.

| Local Directory Search     |    |       |        |  |  |
|----------------------------|----|-------|--------|--|--|
| Last Name: Person          |    |       |        |  |  |
| First Name: Perso <b>n</b> |    |       |        |  |  |
| mno 6 M N O                |    |       |        |  |  |
| Submit                     | << | Clear | Cancel |  |  |

5단계. 탐색 키가 있는 이름 필드로 이동합니다.First Name(이름) 필드에 검색할 사람의 이름 을 입력합니다. 이 글자에 해당하는 키를 누릅니다.같은 키를 반복해서 눌러 원하는 문자를 선 택합니다.

**참고:**성을 기준으로 검색하려면 이름 필드를 비워 둡니다.검색 범위를 넓히려면 문자를 적게 입력합니다.

| Local Directory Search |       |        |  |  |
|------------------------|-------|--------|--|--|
| Last Name: Person      |       |        |  |  |
| First Name: Person     |       |        |  |  |
| Enter search criteria  |       |        |  |  |
| Submit <<              | Clear | Cancel |  |  |

6단계. **Submit(제출)**을 눌러 지정된 이름과 성을 기준으로 로컬 디렉토리를 검색합니다.일치 하는 *항목이* 있으면 CME Services 화면이 열립니다.

| CME Services        |          |      |        |  |  |
|---------------------|----------|------|--------|--|--|
| 1 Pers<br>123       | on1      |      | -      |  |  |
| <b>₽</b> 2 Pers     | on2      |      |        |  |  |
| Records 1 to 2 of 2 |          |      |        |  |  |
| Dial                | EditDial | Next | Cancel |  |  |

7단계. 검색된 각 일치의 이름과 내선 번호가 표시됩니다.탐색 키를 사용하여 위/아래로 스크 롤하여 각 항목을 볼 수 있습니다.